# OMRON

# RFID SYSTEM V640 SERIES CIDRW SYSTEM V640 Utility Tool

**OPERATION MANUAL** 

V640-HAM11-ETN-V2 V640-HAM11-L-ETN-V2

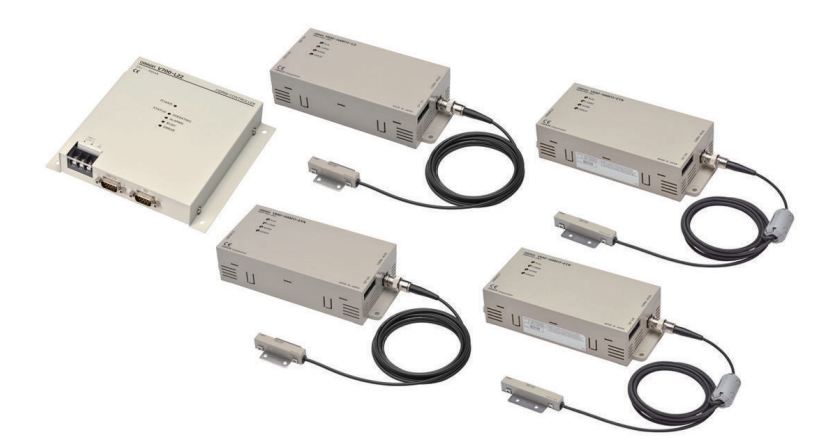

Z469-E1-01

#### - NOTE -

- All rights reserved.
- No part of this publication may be reproduced, stored in a retrieval system, or transmitted, in any form, or by any means, mechanical, electronic, photocopying, recording, or otherwise, without the prior written permission of OMRON.
- No patent liability is assumed with respect to the use of the information contained herein. Moreover, because OMRON is constantly striving to improve its high-quality products, the information contained in this manual is subject to change without notice. Every precaution has been taken in the preparation of this manual. Nevertheless, OMRON assumes no responsibility for errors or omissions.

Neither is any liability assumed for damages resulting from the use of the information contained in this publication.

#### Trademarks -

• Microsoft, Windows, .NET Framework are either registered trademarks or trademarks of Microsoft Corporation in the United States and other countries.

Other company names and product names in this document are the trademarks or registered trademarks of their respective companies.

#### Copyrights

Microsoft product screen shots reprinted with permission from Microsoft Corporation.

## Introduction

Thank you for using CIDRW System V640-series EtherNet Type.

This manual describes how to use the "V640 Utility Tool", a Windows application software equivalent to the WEB browser interface function installed in the V640-series amplifier units.

Please read this manual and make sure you understand the functionality and performance of the V640-series before you attempt to use it in a CIDRW System.

Keep this manual in a safe place where it will be available for reference during operation.

### **Intended Audience**

This manual is intended for the following personnel, who must also have knowledge of electrical systems (an electrical engineer or the equivalent).

- · Personnel in charge of introducing CIDRW systems.
- · Personnel in charge of designing CIDRW systems.
- Personnel in charge of installing and maintaining CIDRW systems.
- · Personnel in charge of managing CIDRW systems and facilities.

#### **Applicable Products**

The Windows application software "V640 Utility Tool" described in this manual is intended for the following amplifier units equipped with Ethernet.

- V640-HAM11-ETN-V2
- V640-HAM11-L-ETN-V2

# **Manual Structure**

## **Page Structure**

The following page structure is used in this manual.

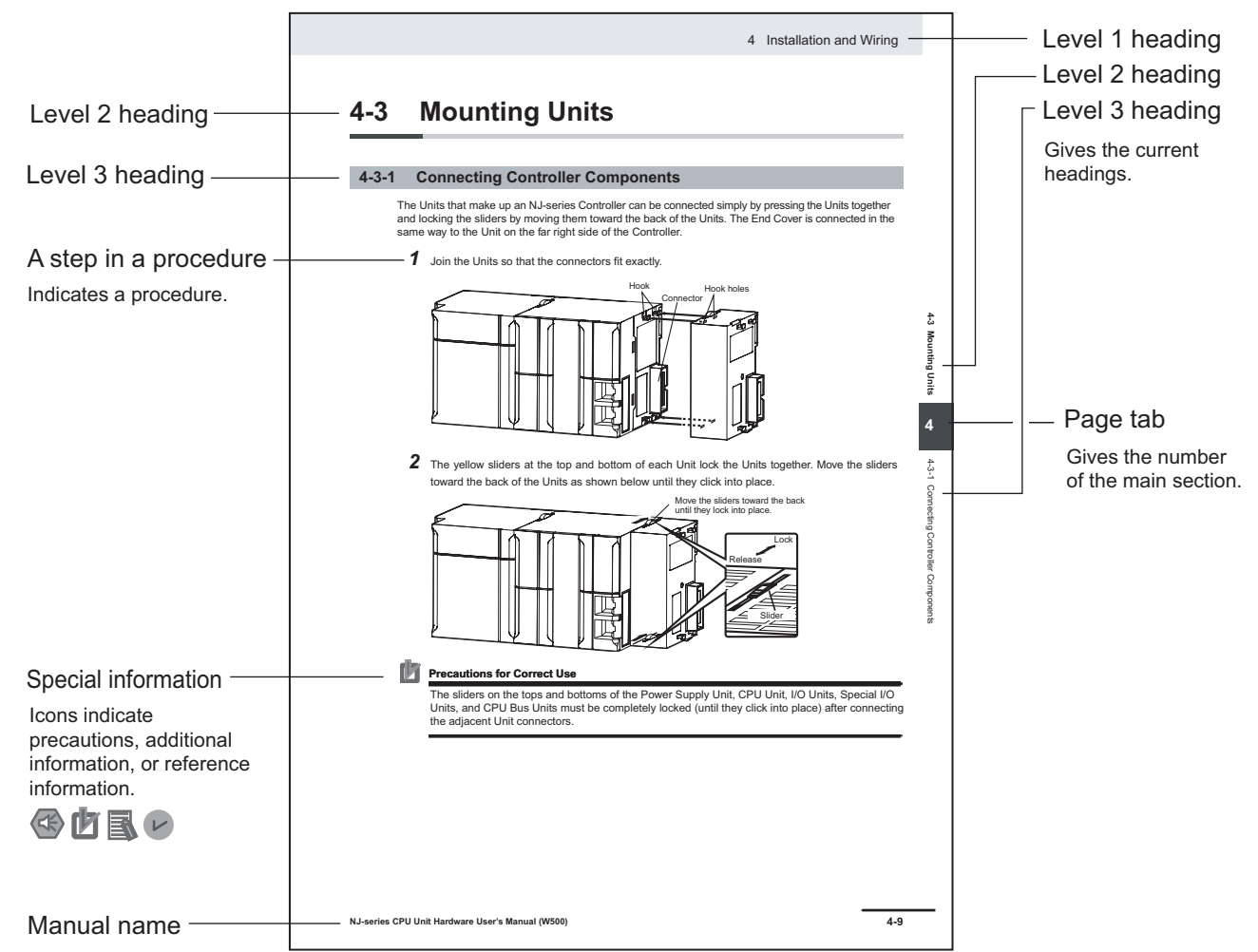

Note : This page is a sample for the purpose of describing the page structure. It differs in its actual content.

### lcons

The icons used in this manual have the following meanings.

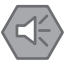

#### **Precautions for Safe Use**

Precautions on what to do and what to avoid doing to ensure the safe use of the product.

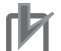

#### **Precautions for Correct Use**

Precautions on what to do and what to avoid doing to ensure proper operation and performance.

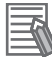

#### **Additional Information**

Additional information to read as required. This information is provided to increase understanding or make operation easier.

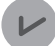

#### Version Information

Information on differences in specifications and functionality between versions is given.

# **Sections in this Manual**

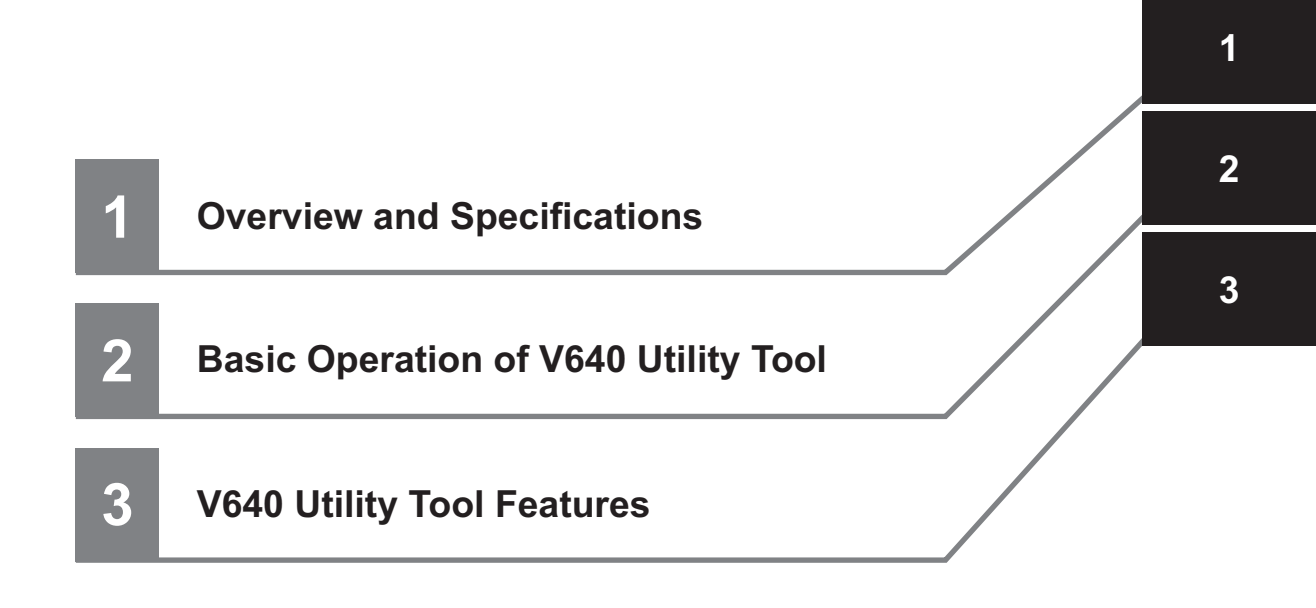

# CONTENTS

| Introduction                                                                     | 1              |
|----------------------------------------------------------------------------------|----------------|
| Intended Audience                                                                |                |
| Applicable Products                                                              | 1              |
|                                                                                  |                |
| Manual Structure                                                                 | 2              |
| Page Structure                                                                   | 2              |
| Icons                                                                            | 3              |
| Sections in this Manual                                                          | 5              |
| Terms and Conditions Agreement                                                   |                |
| Warranty, Limitations of Liability                                               | 8              |
| Application Considerations                                                       | 9              |
| Disclaimers                                                                      | 9              |
| Statement of security responsibilities for assumed use cases and against threats | 10             |
| Software License Agreement                                                       | 11             |
| Safety Precautions                                                               | 14             |
| Definition of Precautionary Information                                          | 14             |
| Symbols                                                                          | 14             |
| WARNING                                                                          | 14             |
|                                                                                  |                |
| Precautions for Safe Use                                                         |                |
| Precautions for Safe Use<br>Precautions for Correct Use                          |                |
| Precautions for Safe Use<br>Precautions for Correct Use<br>Related Manuals       | 16<br>17<br>18 |

## Section 1 Overview and Specifications

| 1-1 | Overv  | /iew of Configuration Tool | 1-2 |
|-----|--------|----------------------------|-----|
| 1-2 | Syste  | m Environment              | 1-3 |
| 1-3 | Instal | lation and Uninstallation  | 1-4 |
|     | 101    |                            |     |
|     | 1-3-1  | Installation               |     |

## Section 2 Basic Operation of V640 Utility Tool

| 2-1 | Set th | e IP address of the computer                           | 2-2 |
|-----|--------|--------------------------------------------------------|-----|
| 2   | 2-1-1  | Default IP Address Settings of the Amplifier Unit      | 2-2 |
| 2   | 2-1-2  | Setting the IP Address of the Computer with Windows 10 | 2-2 |
| 2-2 | Gettir | ng Started                                             | 2-3 |
| 2-3 | Shutt  | ing Down                                               | 2-5 |

## Section 3 V640 Utility Tool Features

| 3-1 | Wine  | dow Configuration |     |
|-----|-------|-------------------|-----|
| 3-2 | Stat  | us Window         | 3-3 |
| 3-3 | Sett  | ing Window        | 3-5 |
| 3-4 | Com   | nmand Window      |     |
|     | 3-4-1 | CID R/W           |     |
|     | 3-4-2 | V640 Command      |     |
|     |       |                   |     |

# **Terms and Conditions Agreement**

## Warranty, Limitations of Liability

## Warranties

#### Exclusive Warranty

Omron's exclusive warranty is that the Products will be free from defects in materials and workmanship for a period of twelve months from the date of sale by Omron (or such other period expressed in writing by Omron). Omron disclaims all other warranties, express or implied.

#### Limitations

OMRON MAKES NO WARRANTY OR REPRESENTATION, EXPRESS OR IMPLIED, ABOUT NON-INFRINGEMENT, MERCHANTABILITY OR FITNESS FOR A PARTICULAR PURPOSE OF THE PRODUCTS. BUYER ACKNOWLEDGES THAT IT ALONE HAS DETERMINED THAT THE PRODUCTS WILL SUITABLY MEET THE REQUIREMENTS OF THEIR INTENDED USE.

Omron further disclaims all warranties and responsibility of any type for claims or expenses based on infringement by the Products or otherwise of any intellectual property right.

#### Buyer Remedy

Omron's sole obligation hereunder shall be, at Omron's election, to (i) replace (in the form originally shipped with Buyer responsible for labor charges for removal or replacement thereof) the non-complying Product, (ii) repair the non-complying Product, or (iii) repay or credit Buyer an amount equal to the purchase price of the non-complying Product; provided that in no event shall Omron be responsible for warranty, repair, indemnity or any other claims or expenses regarding the Products unless Omron's analysis confirms that the Products were properly handled, stored, installed and maintained and not subject to contamination, abuse, misuse or inappropriate modification. Return of any Products by Buyer must be approved in writing by Omron before shipment. Omron Companies shall not be liable for the suitability or unsuitability or the results from the use of Products in combination with any electrical or electronic components, circuits, system assemblies or any other materials or substances or environments. Any advice, recommendations or information given orally or in writing, are not to be construed as an amendment or addition to the above warranty.

See http://www.omron.com/global/ or contact your Omron representative for published information.

## Limitation on Liability; Etc

OMRON COMPANIES SHALL NOT BE LIABLE FOR SPECIAL, INDIRECT, INCIDENTAL, OR CON-SEQUENTIAL DAMAGES, LOSS OF PROFITS OR PRODUCTION OR COMMERCIAL LOSS IN ANY WAY CONNECTED WITH THE PRODUCTS, WHETHER SUCH CLAIM IS BASED IN CONTRACT, WARRANTY, NEGLIGENCE OR STRICT LIABILITY.

Further, in no event shall liability of Omron Companies exceed the individual price of the Product on which liability is asserted.

### **Application Considerations**

## Suitability of Use

Omron Companies shall not be responsible for conformity with any standards, codes or regulations which apply to the combination of the Product in the Buyer's application or use of the Product. At Buyer's request, Omron will provide applicable third party certification documents identifying ratings and limitations of use which apply to the Product. This information by itself is not sufficient for a complete determination of the suitability of the Product in combination with the end product, machine, system, or other application or use. Buyer shall be solely responsible for determining appropriateness of the particular Product with respect to Buyer's application, product or system. Buyer shall take application responsibility in all cases.

NEVER USE THE PRODUCT FOR AN APPLICATION INVOLVING SERIOUS RISK TO LIFE OR PROPERTY OR IN LARGE QUANTITIES WITHOUT ENSURING THAT THE SYSTEM AS A WHOLE HAS BEEN DESIGNED TO ADDRESS THE RISKS, AND THAT THE OMRON PRODUCT(S) IS PROPERLY RATED AND INSTALLED FOR THE INTENDED USE WITHIN THE OVERALL EQUIP-MENT OR SYSTEM.

## Programmable Products

Omron Companies shall not be responsible for the user's programming of a programmable Product, or any consequence thereof.

#### Disclaimers

## **Performance Data**

Data presented in Omron Company websites, catalogs and other materials is provided as a guide for the user in determining suitability and does not constitute a warranty. It may represent the result of Omron's test conditions, and the user must correlate it to actual application requirements. Actual performance is subject to the Omron's Warranty and Limitations of Liability.

## Change in Specifications

Product specifications and accessories may be changed at any time based on improvements and other reasons. It is our practice to change part numbers when published ratings or features are changed, or when significant construction changes are made. However, some specifications of the Product may be changed without any notice. When in doubt, special part numbers may be assigned to fix or establish key specifications for your application. Please consult with your Omron's representative at any time to confirm actual specifications of purchased Product.

## **Errors and Omissions**

Information presented by Omron Companies has been checked and is believed to be accurate; however, no responsibility is assumed for clerical, typographical or proofreading errors or omissions.

# Statement of security responsibilities for assumed use cases and against threats

OMRON SHALL NOT BE RESPONSIBLE AND/OR LIABLE FOR ANY LOSS, DAMAGE, OR EX-PENSES DIRECTLY OR INDIRECTLY RESULTING FROM THE INFECTION OF OMRON PROD-UCTS, ANY SOFTWARE INSTALLED THEREON OR ANY COMPUTER EQUIPMENT, COMPUTER PROGRAMS, NETWORKS, DATABASES OR OTHER PROPRIETARY MATERIAL CONNECTED THERETO BY DISTRIBUTED DENIAL OF SERVICE ATTACK, COMPUTER VIRUSES, OTHER TECHNOLOGICALLY HARMFUL MATERIAL AND/OR UNAUTHORIZED ACCESS.

It shall be the users sole responsibility to determine and use adequate measures and checkpoints to satisfy the users particular requirements for (i) antivirus protection, (ii) data input and output, (iii) maintaining a means for reconstruction of lost data, (iv) preventing Omron Products and/or software installed thereon from being infected with computer viruses and (v) protecting Omron Products from unauthorized access.

## **Software License Agreement**

You (either an individual or a legal entity, hereafter called "User") may use this software (hereafter called "this Software") only when User agrees to the Software License Agreement below (hereafter called "this agreement").

This Software License Agreement is a legal agreement between the User and OMRON Corporation (hereafter, called "OMRON").

By installing, copying, or otherwise using this Software, the User agrees to be bound by the terms and conditions of this Software. If the User does not agree to these terms and conditions, do not install, copy, or use any file of this Software.

Software License Agreement

This is a binding agreement between the User and OMRON on the terms and conditions of the license of this Software.

1. Definition

This Software used in this agreement includes computer software, CAD data, computer programs, sample data, associated media, printed materials such as manuals, "online" or electronic documentation, and so on.

2. LICENSE AGREEMENT

OMRON grants the User a non-exclusive and limited license to use this Software on only a computer owned by the User.

- 3. The User may copy this Software for back-up purpose only, provided that the User shall include all of the original proprietary notices in the obvious way.
- 4. DESCRIPTION OF OTHER RIGHTS AND LIMITATIONS

The User must not remove or alter any copyright notices on all copies of this Software.

- 5. The User shall not modify any portion of this Software. If the User modifies this Software, OMRON assumes no responsibility for the results of any modifications made by the User, including defects or damages of any nature.
- 6. The User may not distribute copies of this Software to third parties.
- 7. The User may not rent, lease, sub-license nor assign this Software to any third party without prior written consent of OMRON.
- 8. The User may not reserve engineer, decompile, disassemble, nor otherwise attempt to discern the source code of this Software.
- 9. The User must comply with all applicable laws regarding use of this Software.
- 10. OMRON will not provide the User with any support services related to this Software (hereafter called "support service").
- 11. The specification of this Software such as software interface or configuration may be altered without any notice. There are no warranties regarding binary compatibility after such specification change.
- 12. CONFIDENTIALITY

The User shall treat any information contained in this Software as confidential and shall not disclose it to any third party. This obligation shall survive the termination of this Agreement.

13. TERMINATION

Without prejudice to any other rights, OMRON may terminate this license agreement if the User fails to comply with the terms and conditions of this agreement. In such event, the User must destroy all copies of this Software.

14. INTELLECTUAL PROPERTY RIGHTS

All title, ownership rights and intellectual property rights in and to this Software and any copies thereof remain the sole property of OMRON or the third party who has licensed the software to OMRON and shall not be assigned to the User under this Agreement.

All rights not expressly granted are reserved by OMRON.

**15. NO WARRANTIES** 

OMRON PROVIDES THIS SOFTWARE ON AN "AS IS" AND DOES NOT PROVIDE ANY WAR-RANTIES, EXPRESSED OR IMPLIED, INCLUDING BUT NOT LIMITED TO, WARRANTY OF MERCHANTABILITY, FITNESS FOR PARTICULAR PURPOSE OR NON-INFRINGEMENT. THE ENTIRE RISK ARISING OUT OF USE OR PERFORMANCE OF THIS SOFTWARE IS BORNE BY THE USER.

- 16. IN NO EVENT, INCLUDING BUT NOT LIMITED TO, SPECIFICATION CHANGE OF THIS SOFT-WARE, SHALL OMRON BE LIABLE FOR CORRECTING ERRORS, MALFUNCTIONS OR DE-FECTS OF THIS SOFTWARE.
- 17. LIMITATION OF LIABILITY

IN NO EVENT, SHALL OMRON BE LIABLE FOR ANY SPECIAL, INCIDENTAL, INDIRECT, OR CONSEQUENTIAL DAMAGES WHATSOEVER (INCLUDING BUT NOT LIMITED TO, DAMAGES FOR LOSS OF BUSINESS PROFITS, BUSINESS INTERRUPTION, LOSS OF BUSINESS IN-FORMATION, OR ANY OTHER PECUNIARY LOSS), EVEN IF OMRON HAS BEEN ADVISED OF THE POSSIBILITY OF SUCH DAMAGES.

**18. EXPORT CONTROL** 

The User shall comply with all applicable laws and regulations of Japan and/or other relevant countries with regard to security export control, when exporting this Software and/or technical documents or providing such products and/or documents to a non-resident. Omron may not provide the User with this Software and/or technical documents should they fail to comply with such laws and regulations.

**19. MISCELLANEOUS** 

This agreement constitutes the entire agreement between the parties concerning the subject matter hereof. Should any provision of this Agreement be held to be void, invalid, unenforceable or illegal by a court, the validity and enforceability of the other provisions of this Agreement shall not be affected thereby. Failure of a party to enforce any provision of this Agreement shall not constitute or be construed as a waiver of such provision or of the right to enforce such provision. This agreement shall be governed by and construed under the laws of Japan. Unless otherwise agreed in writing, any and all dispute, controversy or difference which may arise between the parties hereto out of or in relation to or in connection with this agreement shall be finally settled by arbitration in Tokyo in accordance with the Arbitration Rules of the Japan Commercial Arbitration Association. All arbitrator(s) shall be familiar with the business and transactions typified by this agreement. The award rendered by arbitrator(s) shall be final binding upon the parties hereto.

- 20. Amendment of this agreement
  - 1) OMRON may, at its discretion, amend this agreement at any time if any of the following requirements are satisfied;
    - 1) if such amendment conforms to the general interest of users; or

- if such amendment of this agreement does not violate their purpose and is reasonable in light of its necessity, the appropriateness of its revised contents, and other circumstances related to the amendment.
- In the case referred to in the preceding paragraph, OMRON makes an announcement of its intention of the amendment, its revised contents, and its effective date on this website by two weeks before it comes into effect.

The revised Terms of Use is officially released upon the effective date.

21. Australian Consumer Law (for Licensee in Australia)

In the event that this Agreement constitutes or involves a supply of goods or services to a consumer as defined in the Australian Consumer Law ("ACL"), nothing contained in this Agreement excludes, restricts or modifies any condition, guarantee, warranty or other obligation which is applicable to or is conferred on Omron pursuant to the ACL where to exclude, restrict or modify any such condition, warranty or other obligation is unlawful.

- 22. To the extent that Licensee is a consumer for the purposes of the ACL:
  - a) Omron goods come with guarantees that cannot be excluded under the ACL. Licensee is entitled to a replacement or refund for a major failure and compensation for any other reasonably foreseeable loss or damage. Licensee is also entitled to have the goods repaired or replaced if the goods fail to be of acceptable quality and the failure does not amount to a major failure.
  - b) To the full extent permitted by Law, where the benefit of any such condition, warranty or other obligation is conferred upon Licensee pursuant to the ACL, Omron's sole liability for breach of any such condition, warranty, guarantee or other obligation will be limited to: (A) the replacement of the goods or the supply of equivalent goods or payment of the cost of replacing the goods or acquiring equivalent goods; or (B) the repair of the goods or payment of the cost of having the goods repaired.
- 23. Consumer Guarantees Act (for Licensee in New Zealand)

In the event that Licensee is using Licensed Software for a business purpose, Licensee is deemed to accept and have acknowledged that the Consumer Guarantees Act in New Zealand will not apply to the usage of Licensed Software. For the avoidance of doubt, Licensee shall be deemed to be using Licensed Software for a business purpose if Licensee is acquiring, or hold itself out to be acquiring, the Licensed Software for the purposes of:

- 1) resupplying them in trade;
- 2) consuming them in the course of a process of production or manufacture; or
- 3) repairing or treating in trade other goods or fixtures on land.

# **Safety Precautions**

## **Definition of Precautionary Information**

The following notation is used in this manual to provide precautions required to ensure safe usage of the V640-series CIDRW System.

The safety precautions that are provided are extremely important for safety. Always read and heed the information provided in all safety precautions.

The following notation is used.

|           | Indicates a potentially hazardous situation which, if<br>not avoided, could result in death or serious injury.<br>Additionally, there may be severe property<br>damage. |
|-----------|----------------------------------------------------------------------------------------------------|
| ▲ Caution | Indicates a potentially hazardous situation which, if<br>not avoided, may result in minor or moderate<br>injury, or property damage.                                    |

## **Symbols**

|             | The circle and slash symbol indicates operations that you must not do.<br>The specific operation is shown in the circle and explained in text.<br>This example indicates prohibiting disassembly.                  |
|-------------|----------------------------------------------------------------------------------------------------|
|             | The triangle symbol indicates precautions (including warnings).<br>The specific operation is shown in the triangle and explained in text.<br>This example indicates a precaution for electric shock.               |
| $\bigwedge$ | The triangle symbol indicates precautions (including warnings).<br>The specific operation is shown in the triangle and explained in text.<br>This example indicates a general precaution.                          |
| 0           | The filled circle symbol indicates operations that you must do.<br>The specific operation is shown in the circle and explained in text.<br>This example shows a general precaution for something that you must do. |
|             | The triangle symbol indicates precautions (including warnings).<br>The specific operation is shown in the triangle and explained in text.<br>This example indicates a precaution for high temperatures.            |

## WARNING

# 

## Security Measures

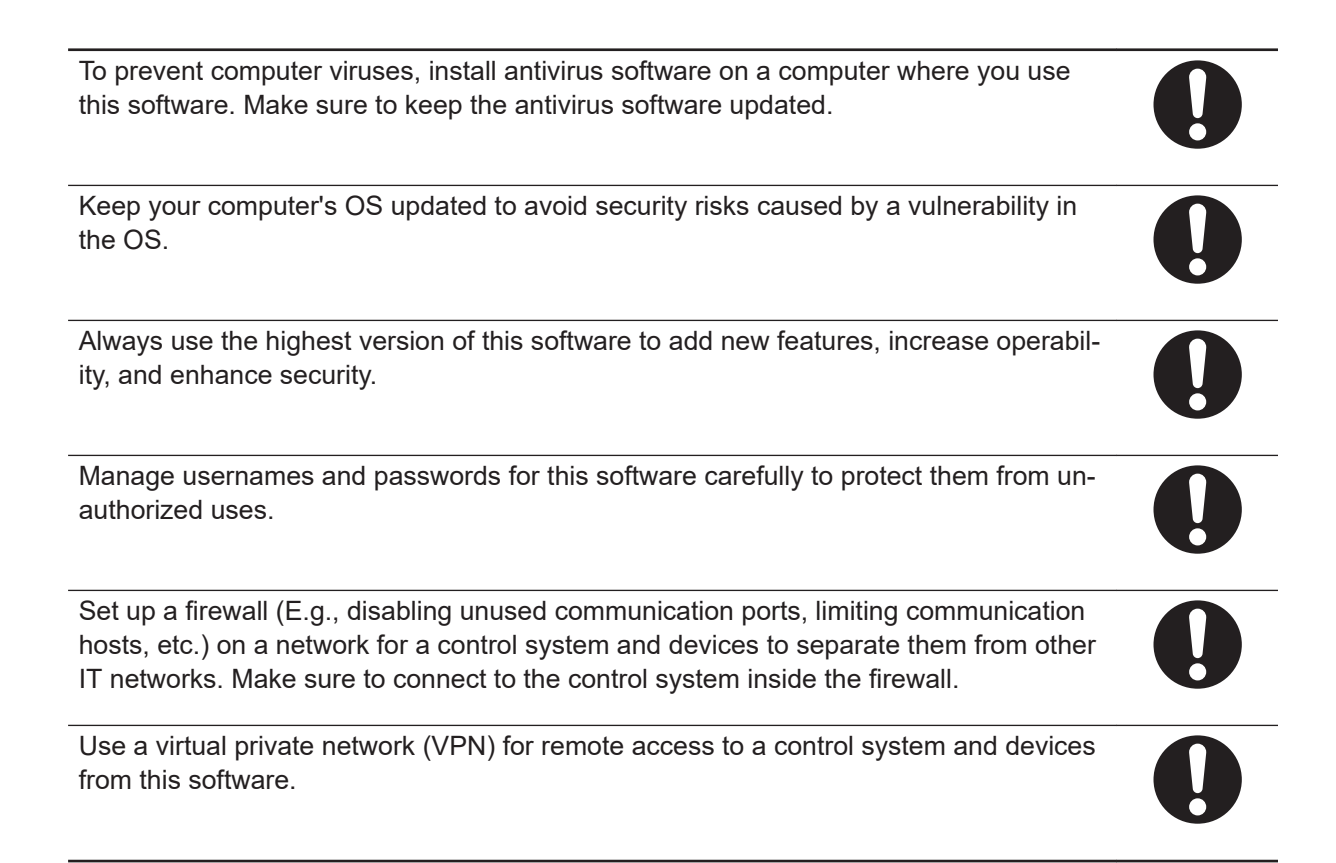

## **Precautions for Safe Use**

For details on Precautions for Safe Use, please refer to *Precautions for Safe Use* in V640-HAM11(-L)-ETN-V2/HS61/HS62 CIDRW SYSTEM USER'S MANUAL(Z361-E1).

# **Precautions for Correct Use**

For detailed precautions on the correct use of the product, please refer to *Precautions for Correct Use* in *V640-HAM11(-L)-ETN-V2/HS61/HS62 CIDRW SYSTEM USER'S MANUAL(Z361-E1)*.

# **Related Manuals**

The followings are the manuals related to this manual. Use these manuals for reference.

| Name of Manual              | Cat. No. | Model        | Usage                  | Description                                   |
|-----------------------------|----------|--------------|------------------------|-----------------------------------------------|
| V640-series CIDRW System    | Z361-E1  | V640-series  | When you want to       | V640-series CIDRW System specifications,      |
| USER'S MANUAL               |          | CIDRW System | know the product       | installation and connection/wiring, prepara-  |
|                             |          |              | specifications and     | tion for communication, reading/writing to/   |
|                             |          |              | basic settings for us- | from ID tags, and browser interface are de-   |
|                             |          |              | ing the V640-series    | scribed.                                      |
|                             |          |              | CIDRW System           |                                               |
| V640-series CIDRW System    | Z469-E1  |              | When you want to       | V640 Utility Tool for operating the amplifier |
| Utility Tool OPERATION MAN- |          |              | know how to operate    | units of the V640 series CIDRW sys-           |
| UAL                         |          |              | the amplifier unit of  | temsV640-series CIDRW System overview,        |
|                             |          |              | the V640-series        | basic operation, and features are described.  |
|                             |          |              | CIDRW System with      |                                               |
|                             |          |              | the V640 Utility Tool  |                                               |

# **Revision History**

A manual revision code appears as a suffix to the catalog number on the front and back covers of the manual.

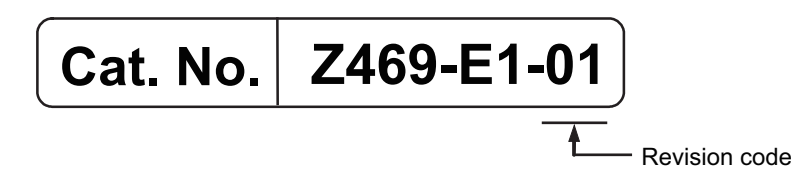

| Revision code | Date         | Revised content    |
|---------------|--------------|--------------------|
| 01            | October 2022 | First Publication. |

# 1

1

# **Overview and Specifications**

This section provides an overview of V640 Utility Tool, system environment, and installation / uninstallation.

| 1-1 | Over  | view of Configuration Tool  |     |
|-----|-------|-----------------------------|-----|
| 1-2 | Syste | em Environment              | 1-3 |
| 1-3 | Insta | Illation and Uninstallation |     |
|     | 1-3-1 | Installation                |     |
|     |       |                             |     |

# **1-1** Overview of Configuration Tool

The V640 Utility Tool is a Windows application software equivalent to the WEB browser interface functionality of the V640-series amplifier units.

If your PC environment is Windows 10 or Windows 11, we recommend that you use this tool. The V640 series amplifier units that can use the V640 Utility Tool are as follows.

| Product name         | Model               | Version        |
|----------------------|---------------------|----------------|
| CIDRW Amplifier Unit | V640-HAM11-ETN-V2   | Ver1.00 - 1.01 |
|                      | V640-HAM11-L-ETN-V2 | Ver1.00 - 1.01 |

# **1-2** System Environment

The following environment is required to use V640 Utility Tool.

| Item                  | Requirement                               |
|-----------------------|-------------------------------------------|
| Operating system (OS) | Windows 10 32-bit or 64-bit edition       |
|                       | Windows 11                                |
| Operating condition   | .NET Framework 4.6 or higher is installed |

1

# **1-3** Installation and Uninstallation

## 1-3-1 Installation

No software installation necessary. Start by double-clicking "V640 Utility Tool.exe".

## 1-3-2 Uninstallation

No software uninstallation necessary. Delete "V640 Utility Tool.exe" as appropriate.

# 2

# **Basic Operation of V640 Utility Tool**

This section describes how to set the IP address of the computer and how to start and shutdown.

| 2-1 | Set th | e IP address of the computer                           | 2-2 |
|-----|--------|--------------------------------------------------------|-----|
|     | 2-1-1  | Default IP Address Settings of the Amplifier Unit      | 2-2 |
|     | 2-1-2  | Setting the IP Address of the Computer with Windows 10 | 2-2 |
| 2-2 | Gettin | g Started                                              | 2-3 |
| 2-3 | Shutti | ng Down                                                | 2-5 |

# 2-1 Set the IP address of the computer

The default IP addresses of the Amplifier Unit are given in the following table. Use these addresses to set the IP address on the computer.

This example changes the last part of the IP address to a value other than 200 (i.e., to 1 to 199 or 201 to 254).

Values of 0 and 255 cannot be used.

## 2-1-1 Default IP Address Settings of the Amplifier Unit

| Setting item | Default setting |
|--------------|-----------------|
| IP address   | 192.168.1.200   |
| Subnet mask  | 255.255.255.0   |

## 2-1-2 Setting the IP Address of the Computer with Windows 10

- 1 Open the Control Panel, and select Network and Internet and then Network and Sharing Center.
- 2 Select Change adapter settings and then right-click Local Area Connection.
- **3** Right-click Local Area Connection and select Properties.
- **4** Select **Internet Protocol Version 4(TCP/IPv4)** and then click the **Properties** Button. Change the last part of the IP address to a value other than 200 (i.e., to 1 to 199 or 201 to 254).

Values of 0 and 255 cannot be used.

**5** Click the **"OK** Button to colse the **Internet Protocol Version 4(TCP/IPv4) Properties** Dialog Box.

# 2-2 Getting Started

**1** To start the V640 Utility Tool, double-click "V640 Utility Tool.exe" in any local folder.

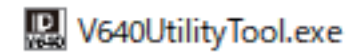

**2** The connection window will start up. Enter the IP address of the V640 amplifier unit you wish to connect and press the **Connect** button.

| V640UtilityTool Ve | er 1.0.0.0 |                         |         | - 0 | × |
|--------------------|------------|-------------------------|---------|-----|---|
| •                  | omron      | V640 RFID Reader/Writer | English | ~   |   |
|                    | IP Address | 192.168.1.200           | Connect |     |   |
|                    |            |                         |         |     |   |

**3** If you have set a password for the V640, the password window will appear after you press the **Connect** button. Enter the correct password and press the **OK** button.

The following characters can be used for the password: "0 to 9", "a to z", and "A to Z".

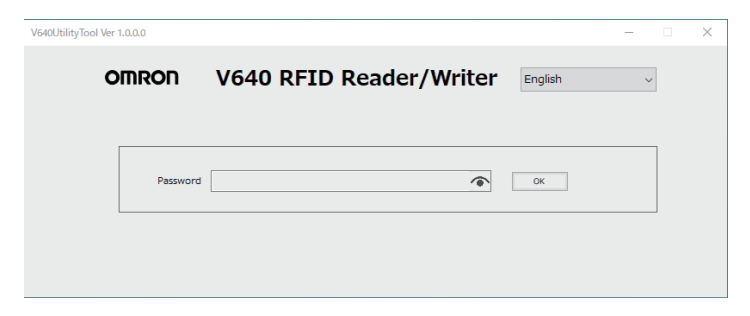

4 If the connection is successful, the status window will be displayed.

| OMRON       | V640 RFID Re     | ader/Writer       | English      |
|-------------|------------------|-------------------|--------------|
| Status      | Settings         | Command           | Noise Monito |
|             |                  |                   | Refresh      |
|             | Model            | V640-HAM11-ETN-V2 |              |
|             | Firmware Version | 1.01              |              |
|             | MAC Address      | 00:00:0A:3C:4A:71 |              |
|             | DIP-SW           | Disabled          |              |
| Network Set | tings(DIP)       |                   |              |
|             | IP Address       |                   |              |
|             | Subnet Mask      |                   |              |
| Network Set | tings(ROM)       |                   |              |
|             | IP Address       | 192.168.1.200     |              |
| -           | Subnet Mask      | 255.255.255.0     |              |
| Latest Comm | unication        | 5                 |              |
|             | Command Code     | 14                |              |
| -           | Response Code    | 00                |              |
| Communicat  | ion History      | 2                 |              |
|             | Total            | 0                 |              |
|             | Success          | 0                 |              |
| H/W Status  | Error            | U.                |              |
| ny w Status | Memory           | OK                |              |
|             | Memory           | UK .              |              |

# 2-3 Shutting Down

To shut down V640 Utility Tool, click the **X** mark in the top right corner of the Top page.

|     |         | _           |    |  |
|-----|---------|-------------|----|--|
| ter | English |             | ~  |  |
| nd  | N       | oise Monito | or |  |
|     | Refresh |             |    |  |

2

# 3

# **V640 Utility Tool Features**

This section describes the V640 Utility Tool screen configuration and each function.

| 3-1                | Wind  | low Configuration    |     |  |
|--------------------|-------|----------------------|-----|--|
| 3-2                | Statu | ıs Window            | 3-3 |  |
| 3-3                | Setti | ng Window            | 3-5 |  |
| 3-4 Command Window |       |                      |     |  |
|                    | 3-4-1 | CID R/W              |     |  |
|                    | 3-4-2 | V640 Command         |     |  |
| 3-5                | Noise | e Measurement Window |     |  |

3

# **3-1 Window Configuration**

The window structure of the V640 Utility Tool is shown as follows.

| V640UtilityTool V | /er 1.0.0.0       |                  |                   | Language Switch Lis |
|-------------------|-------------------|------------------|-------------------|---------------------|
| Menu Butte        | ons               | 640 RFID Re      | ader/Writer       | English             |
|                   | Status            | Settings         | Command           | Noise Monitor       |
|                   |                   |                  |                   | Refresh             |
|                   |                   | Model            | V640-HAM11-ETN-V2 |                     |
|                   |                   | Firmware Version | 1.01              |                     |
|                   |                   | MAC Address      | 00:00:0A:3C:4A:71 |                     |
|                   |                   | DIP-SW           | Disabled          |                     |
|                   | Network Sett      | ings(DIP)        | 20-<br>           |                     |
| Main Display      |                   | IP Address       |                   |                     |
|                   | Subnet Mask       |                  |                   |                     |
|                   | Network Sett      | ings(ROM)        |                   |                     |
|                   | -                 | IP Address       | 192.168.1.200     |                     |
|                   | a second a second | Subnet Mask      | 255.255.255.0     |                     |
|                   | Latest Comm       | unication        |                   |                     |
|                   |                   | Command Code     | 14                |                     |
|                   |                   | Response Code    | 00                |                     |
|                   | Communicati       | on History       |                   |                     |
|                   |                   | Iotal            | 0                 |                     |
|                   |                   | Success          | 0                 |                     |
|                   | H/W Status        | Error            | U                 |                     |
|                   | n/ w status       | Матопи           | OK                |                     |
|                   |                   |                  | OK                |                     |
|                   |                   | Antenna          |                   |                     |

# 3-2 Status Window

The **Status** Window displays the model number, firmware version, MAC address, and other information on the Amplifier Unit so that you can check it. Click the **Refresh** Button at the top of the window to update the displayed information (latest communication, communication history, and H/W status).

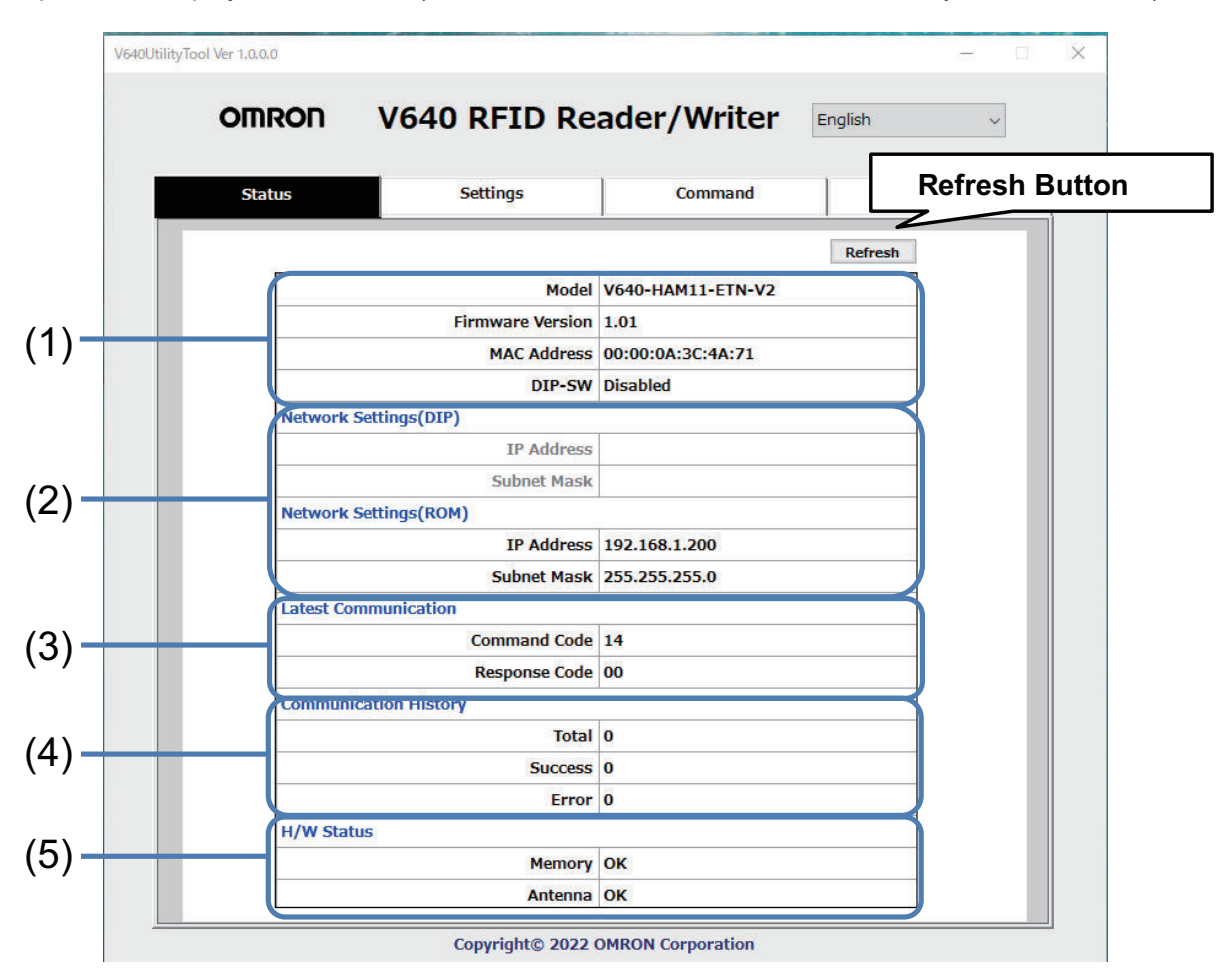

#### (1) Amplifier Unit Information

| Item             | Description                                                             | Comments |
|------------------|-------------------------------------------------------------------------|----------|
| Model            | The product model number is displayed.                                  |          |
| Firmware Version | The firmware version is displayed.                                      |          |
| MAC Address      | The MAC address is displayed.                                           |          |
| DIP-SW           | Enabled is displayed if the Amplifier Unit is set to use the IP address |          |
|                  | that is set on the DIP switch. Disabled is displayed if the Amplifier   |          |
|                  | Unit is set to use the IP address that is set in ROM.                   |          |

#### (2) Network Setting Information

| Item                  |             | Description                                                               | Comments                     |
|-----------------------|-------------|---------------------------------------------------------------------------|------------------------------|
| Network Settings(DIP) |             | If the Amplifier Unit is set to use the IP address that is set on the DIP | If the Amplifier Unit is set |
|                       | IP Address  | switch, this item is displayed in blue, and the IP address and            | to use the IP address that   |
|                       | Subpot Mack | subnet mask of the Amplifier Unit are displayed.                          | is set on the DIP switch,    |
|                       |             |                                                                           | this item is grayed out.     |

3

| Item                  |               | Description                                                                      | Comments                            |
|-----------------------|---------------|----------------------------------------------------------------------------------|-------------------------------------|
| Network Settings(ROM) |               | If the Amplifier Unit is set to use the IP address that is set in ROM,           | If the Amplifier Unit is set        |
|                       | IP Address    | this item is displayed in blue, and the <b>IP address</b> and <b>subnet mask</b> | to use the IP address that          |
|                       | Subnet Mask   | of the Amplifier Unit are displayed.                                             | is <i>set in ROM</i> , this item is |
|                       | oubliet music |                                                                                  | grayed out.                         |

#### (3) Last Command Information

| Item                 |               | Description                                                        | Comments                  |
|----------------------|---------------|--------------------------------------------------------------------|---------------------------|
| Latest Communication |               | The last command code that was executed and the last response      | Nothing is displayed if a |
|                      | Command Code  | <b>code</b> that was returned by the Amplifier Unit are displayed. | command has not been      |
|                      | Response Code |                                                                    | fier Unit was started.    |

#### (4) Communications History Information

| Item                  |         | Description                                                         | Comments |
|-----------------------|---------|---------------------------------------------------------------------|----------|
| Communication History |         | History information on communications with the ID Tags is displayed |          |
|                       | Total   | Total number of communications                                      |          |
|                       | Success | Total number of successful communications                           |          |
|                       | Error   | Total number of failed communications                               |          |

#### (5) Hardware Information

| Item       |         | Description                                                                                                    | Comments                        |
|------------|---------|----------------------------------------------------------------------------------------------------|---------------------------------|
| H/W Status |         | Hardware information is displayed.                                                                                                    | <b>OK</b> is displayed for nor- |
|            | Memory  | <b>Error</b> is displayed if a memory error was detected during the memo-<br>ry check at startup.                                              | mal status.                     |
|            | Antenna | <b>Error</b> is displayed if an error is detected in the CID Head that is connected to the Amplifier Unit (or if a CID Head is not connected). |                                 |

# 3-3 Setting Window

The network settings (IP address and subnet mask) of the Amplifier Unit and the **password** can be set in the **Setting** Window. The values that are set are enabled when the Amplifier Unit is restarted.

| Saved successfully. | <b>6-111</b>                  | Command                  | Noise Menitor |
|---------------------|-------------------------------|--------------------------|---------------|
| Status              | Settings                      | Command                  | Noise Monitor |
|                     |                               |                          |               |
| Network Setting     | gs                            |                          |               |
| IP Ad               | dress 192.168.1.200           |                          |               |
| Subnet              | Mask 255.255.255.0            | Save                     |               |
|                     |                               |                          | -             |
| NOTE:               | " satting is disabled, the ab | ove cettings are enabled |               |
| Wilen DI -3W        | setting is disabled, the ab   | ove seconds are enabled. |               |
| Password            |                               |                          |               |
| New Pass            | word                          | Save                     |               |
|                     |                               |                          |               |
|                     |                               |                          |               |
|                     |                               |                          |               |
|                     |                               |                          |               |
|                     |                               |                          |               |
|                     |                               |                          |               |
|                     |                               |                          |               |

#### (1) Network Settings

| Item        | Description                                             | Comments |
|-------------|---------------------------------------------------------|----------|
| IP Address  | The IP address of the amplifier unit can be specified.  |          |
| Subnet Mask | The Subnet Mask of the amplifier unit can be specified. |          |

#### (2) Password

| Item         | Description                                                                                                    | Comments                                                                                      |
|--------------|----------------------------------------------------------------------------------------------------|-----------------------------------------------------------------------------------------------|
| New Password | You can set a new <b>password</b> .<br>If the <b>Save</b> Button is clicked when the password box is empty, the<br><b>password</b> will be cleared. In this state, theV640 Utility Tool V640<br>Utility Tool and browser interface can be used without entering the<br><b>password</b> . | The following characters<br>can be used for the pass-<br>word: 0 to 9, a to z, and A<br>to Z. |

## h

#### **Precautions for Correct Use**

Never turn OFF the power supply to the Amplifier Unit before a response is received after clicking the **Save** Button. Doing so may damage the Amplifier Unit. 3

# **3-4 Command Window**

The **Command** Window can be used to communicate with ID Tags. The **Command** Window has two tab pages: **CID R/W** and **V640 Command**.

| D R/W | IS                   | V640 Command          | nd Noise  | Monitor |
|-------|----------------------|-----------------------|-----------|---------|
|       | CID R/W V640 Co      | ommand                |           |         |
|       | C                    | Dffset 0              | CID Read  |         |
|       | Le<br>Maximum byte o | ength 16<br>If CID 16 | CID Write |         |
|       | Write Data           |                       |           |         |
|       |                      |                       |           |         |
|       |                      |                       |           |         |
|       |                      |                       |           |         |
|       |                      |                       |           |         |
|       |                      |                       |           |         |
|       | Command              |                       |           |         |
|       | Command              |                       |           |         |
|       | Command              |                       |           |         |
|       | Command              |                       |           |         |

## 3-4-1 CID R/W

The **CID R/W** Window allows you to read or write ID Tag data by specifying the **offset**, **length**, and **maximum bytes of CID**. If writing is executed, you must also specify the **write data**.

| ilityTool Ver 1.0.0.0 |                       |           |            |                       | 5         |                  |
|-----------------------|-----------------------|-----------|------------|-----------------------|-----------|------------------|
| OMRON                 | V640 F                | RFID Rea  | ader/Write | English               | ri        | ~                |
| Status                | Se                    | ettings   | Command    |                       | Noise Mon | itor             |
| CID R/W               | /640 Command          |           |            |                       | CID R     | lead Button      |
| Mavimum               | Offset 0<br>Length 16 |           |            | CID Read<br>CID Write |           | CID Write Button |
| - Write Dat           | a                     |           |            | Repeat -              |           | Repeat           |
| Write                 | Data Des              | signation | Area       |                       |           |                  |
|                       |                       | -         |            |                       |           |                  |
| Comma                 | and                   |           |            |                       |           | 1                |
|                       |                       |           |            |                       |           |                  |
|                       |                       |           |            |                       |           |                  |
|                       |                       |           |            |                       |           |                  |
|                       |                       | 5         |            |                       |           |                  |
|                       |                       |           |            |                       |           |                  |

| Item                   | Description                                                              | Comments                   |
|------------------------|--------------------------------------------------------------------------|----------------------------|
| Offset                 | Specify the CID offset between 0 and 15 bytes.                           |                            |
| Length                 | Specify the CID length between 1 and 16 bytes.                           |                            |
| Maximum byte of CID    | Specify the maximum CID length between 1 and 16 bytes.                   |                            |
| Write Data Designation | For the write data, specify only the number of bytes for the specified   | Specify only visible ASCII |
| Area                   | Length.                                                                  | characters.                |
| Repeat                 | Check this box if the program is to be run repeatedly.                   |                            |
| Command                | Commands actually sent to the amplifier unit are displayed.              |                            |
| Communications Results | Transmitted and received data to the amplifier unit are displayed.       |                            |
| Display Area           | <b>TX</b> : The data transmitted toward the amplifier unit is displayed. |                            |
|                        | <b>RX</b> : The data received from the amplifier unit is displayed.      |                            |

## Execution example

For example, the results display would be as shown below if a CID read was executed with "an offset of 0, a length of 16, and a maximum bytes of CID of 16".

| CID R/W V640 Command<br>Offset 0<br>Length 16                 | CID Read<br>CID Write |
|---------------------------------------------------------------|-----------------------|
| Maximum byte of CID 16                                        | Repeat                |
| Command sent to<br>Amplifier Unit<br>Command 0100000000C Trar | nsmitted Data         |
| [TX] Read Offset=0 Length=16<br>[RX] (00)ABCDEFGHIJKLMNOP     |                       |
| Response Code Received Data                                   |                       |

Only "visible ASCII" characters can be used to read and write data on the **CID R/W** Tab Page. If characters that are not "visible ASCII" characters are detected for a "CID read", they will be converted to asterisks "\*".

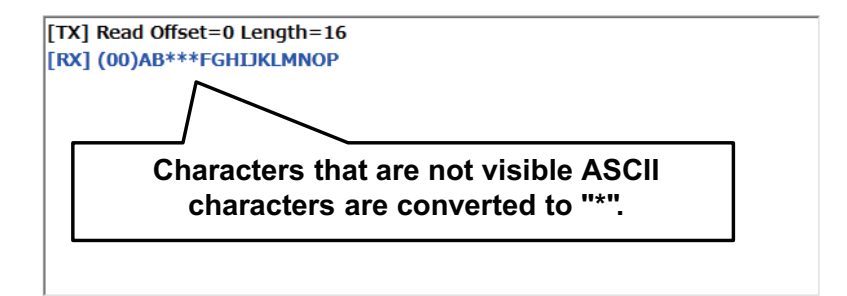

### 3-4-2 V640 Command

The **V640 Command** Window allows you to read and write data according to the command format of the Amplifier Unit.

3-4 Command Window

3-4-2 V640 Command

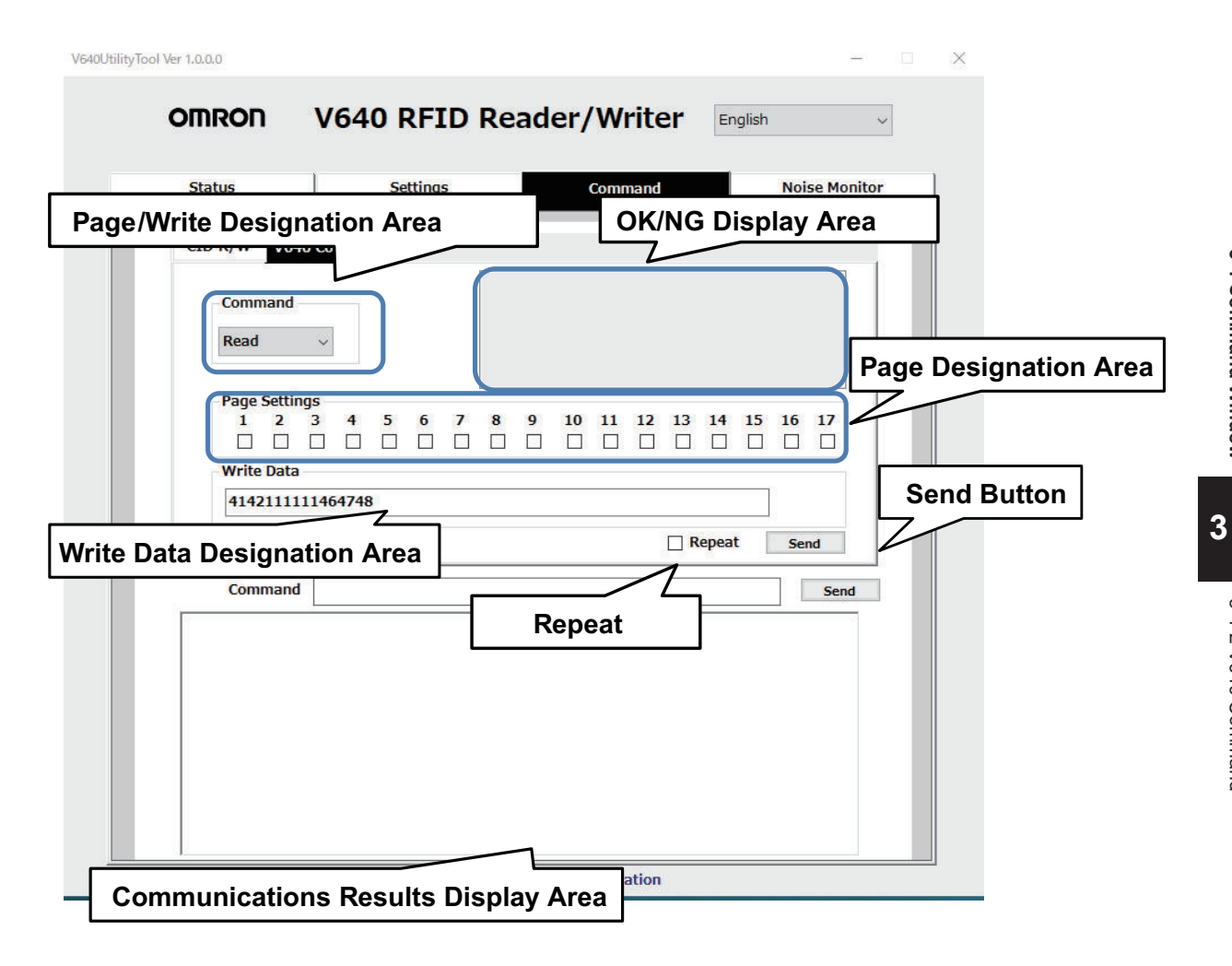

| Item                   | Description                                                                       | Comments |
|------------------------|-----------------------------------------------------------------------------------|----------|
| Read/Write Designation | Select Read or Write in the Read/Write Designation Area.                          |          |
| Area                   |                                                                                   |          |
| OK/NG Display Area     | The <b>Read/Write</b> command execution results will be displayed as <b>OK</b>    |          |
|                        | or <b>NG</b> in the OK/NG Display Area. If <b>NG</b> is displayed, information on |          |
|                        | the error will be displayed.                                                      |          |
| Page Designation Area  | Select the check boxes to specify the pages to be <b>read</b> or <b>written</b> . |          |
| Write Data Designation | When writing data, specify the data to write to the ID Tag as a hexa-             |          |
| Area                   | decimal string. Specify 16 characters for each page that you specify              |          |
|                        | in the Page Designation Area.                                                     |          |
| Repeat                 | Check this box if the program is to be run repeatedly.                            |          |
| Send Button            | Press the Send button to send the command.                                        |          |
|                        | When you press the <b>Send</b> button on the right side of the <b>Command</b> ,   |          |
|                        | the content displayed in the <b>Command</b> is sent.                              |          |
| Command                | Commands actually sent to the amplifier unit are displayed.                       |          |
| Communications Results | Transmitted and received data to the amplifier unit are displayed.                |          |
| Display Area           | <b>TX</b> : The data transmitted toward the amplifier unit is displayed.          |          |
|                        | <b>RX</b> : The data received from the amplifier unit is displayed.               |          |

## **Execution example**

### **Successful Communications**

| CID R/W V640         | Command        | ango | _  | CO   | mand         |         |             | 1101 |         |
|----------------------|----------------|------|----|------|--------------|---------|-------------|------|---------|
| Command<br>Read      | ~              | ок   |    |      |              |         |             |      |         |
| Page Setting:<br>1 2 | 5<br>3 4 5<br> | 6 7  | 89 | 10 1 | 1 12<br>] [] | 13<br>□ | 14 1<br>□ [ | 5 16 | 17<br>□ |
| 414211111            | 464748         |      |    |      |              |         | neat        | Sa   | rd      |
| Command              | 0100000000     | 14   |    |      |              |         | pear        |      | Send    |
| [RX] (00)41421       | 1111146474     | 18   |    |      |              |         |             |      |         |

## **Failed Communications**

| Status                                                     | Status Setting:           |          |        | IS    | Command                                         |                                                      |                                                       |                                       |                                       |                                     |              | Noise Monite |           |           |  |
|------------------------------------------------------------|---------------------------|----------|--------|-------|-------------------------------------------------|------------------------------------------------------|-------------------------------------------------------|---------------------------------------|---------------------------------------|-------------------------------------|--------------|--------------|-----------|-----------|--|
| CID R/W V64                                                | 0 Comma                   | nd       |        |       |                                                 |                                                      |                                                       |                                       |                                       |                                     |              |              |           |           |  |
| Command                                                    | ~                         |          | r      | ١G    | Erro<br>No T<br>Eithe<br>the C<br>unat<br>envir | r Code<br>ag err<br>ther<br>IDRW<br>le to o<br>ronme | e: 72<br>or<br>e is no<br>'Head,<br>detect<br>ntal fa | ID Ta<br>, or th<br>the ID<br>ctors ( | ig in f<br>e CIDi<br>Tag c<br>(e.g. i | ront o<br>RW He<br>Jue to<br>hoise) | if<br>ead is |              |           |           |  |
| - Page Settin<br>1 2<br>☑ □                                | igs<br>3 4                | <b>5</b> | 6<br>□ | 7<br> | 8                                               | <b>9</b>                                             | <b>10</b>                                             | <b>11</b>                             | 12<br>□                               | <b>13</b>                           | 14<br>□      | <b>15</b>    | <b>16</b> | <b>17</b> |  |
| Write Data                                                 | 1146474                   | B        |        |       |                                                 |                                                      |                                                       |                                       |                                       |                                     |              |              | ľ         |           |  |
|                                                            |                           |          |        |       |                                                 |                                                      |                                                       |                                       |                                       |                                     | epea         | t            | Se        | nd        |  |
| Command                                                    | 010000                    | 0000     | 04     |       |                                                 |                                                      |                                                       |                                       |                                       |                                     |              |              |           | Send      |  |
| [TX] 0100000<br>[RX] (00)4142<br>[TX] 0100000<br>[RX] (72) | 00004<br>2111111<br>00004 | 4647     | 48     |       |                                                 |                                                      |                                                       |                                       |                                       |                                     |              |              |           |           |  |

# **3-5 Noise Measurement Window**

The **Noise Measurement** Window allows you to continuously send the "NOISE MEASUREMENT command" to the Amplifier Unit and display the results in real time.

The horizontal axis gives the time and the vertical axis gives the noise level (0 to 99).

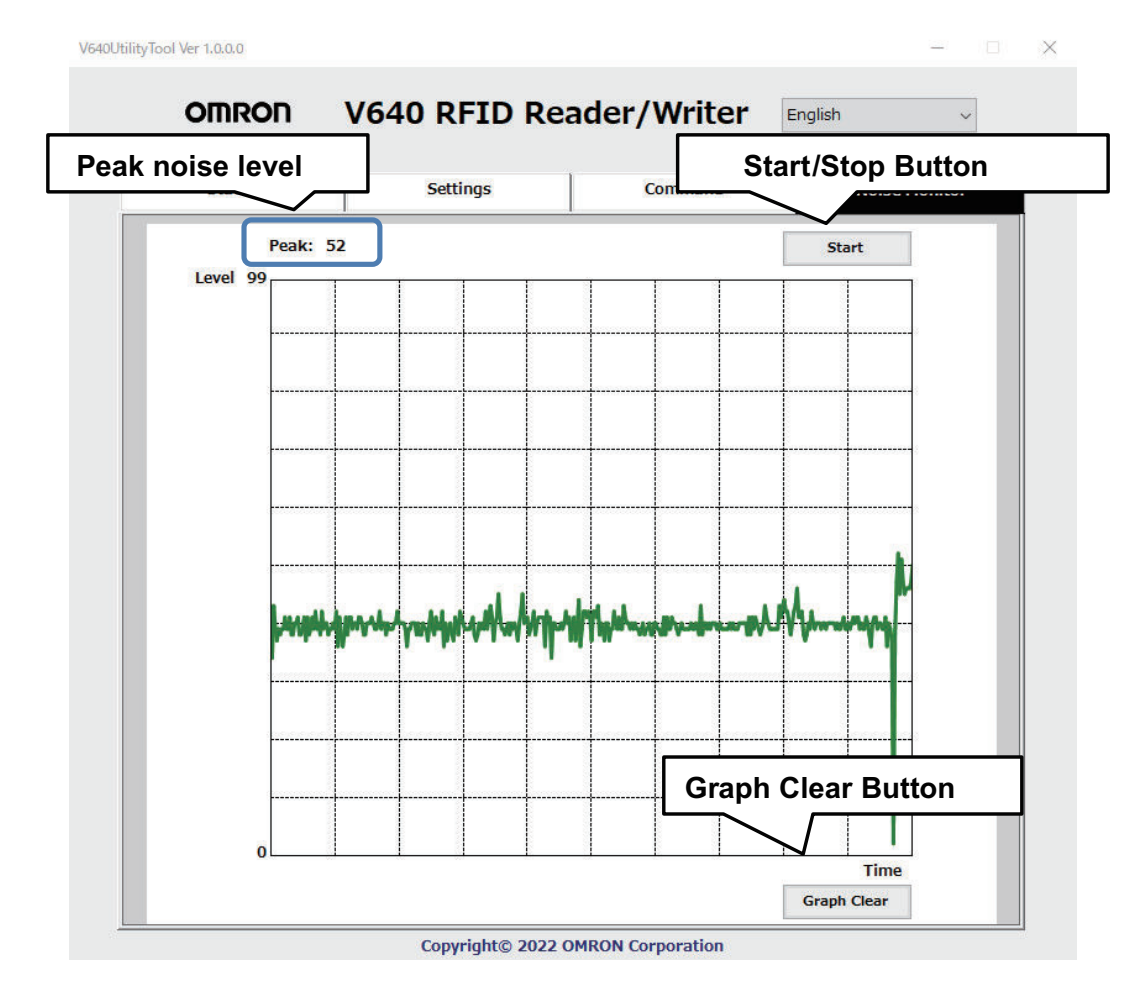

3

#### **OMRON Corporation** Industrial Automation Company

#### Kyoto, JAPAN

#### Regional Headquarters

#### OMRON EUROPE B.V.

Wegalaan 67-69, 2132 JD Hoofddorp The Netherlands Tel: (31) 2356-81-300 Fax: (31) 2356-81-388

#### OMRON ASIA PACIFIC PTE. LTD.

438B Alexandra Road, #08-01/02 Alexandra Technopark, Singapore 119968 Tel: (65) 6835-3011 Fax: (65) 6835-2711

Contact : www.ia.omron.com

#### OMRON ELECTRONICS LLC

2895 Greenspoint Parkway, Suite 200 Hoffman Estates, IL 60169 U.S.A. Tel: (1) 847-843-7900 Fax: (1) 847-843-7787

## OMRON (CHINA) CO., LTD. Room 2211, Bank of China Tower,

200 Yin Cheng Zhong Road, PuDong New Area, Shanghai, 200120, China Tel: (86) 21-5037-2222 Fax: (86) 21-5037-2200

Authorized Distributor:

©OMRON Corporation 2022 All Rights Reserved. In the interest of product improvement, specifications are subject to change without notice.

Cat. No. Z469-E1-01 1022